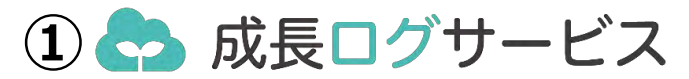

とは・・・

成長ログサービスは電子母子手帳に加えて、 成長発達の記録ができる、Webサービスです。

子どもの状態を客観的に把握することで、 様々な「気づき」を得ることが出来ます。

#### ご利用のメリット

■成長記録を一目で確認

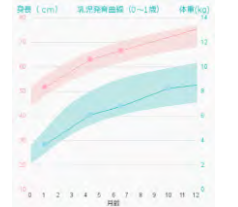

成長・発達曲線で 視覚的に把握できる

■予防接種の受け忘れ防止

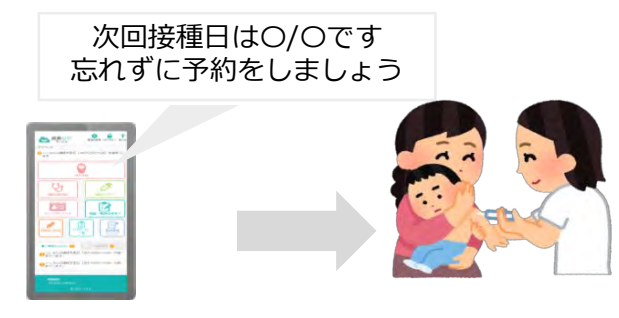

### ■コメント・お知らせ配信

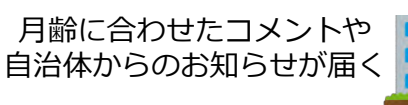

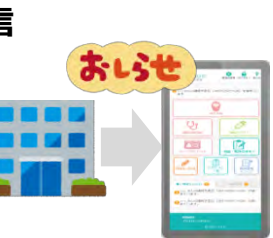

⑤機能紹介

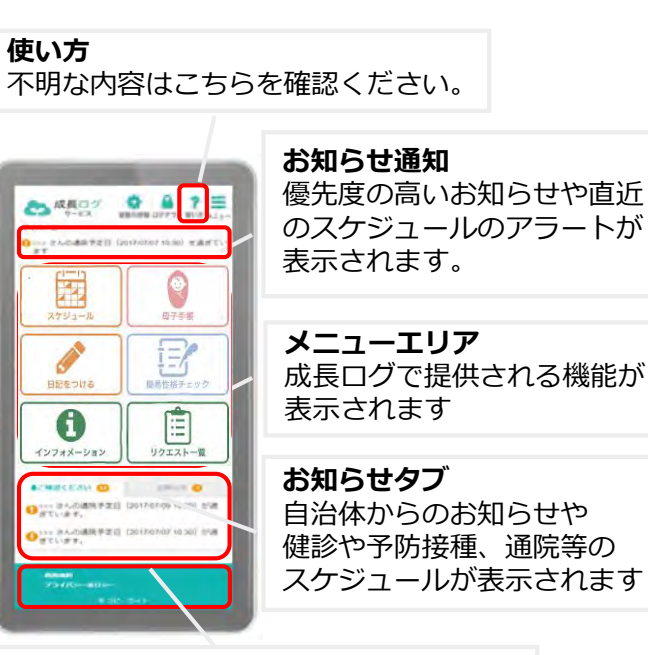

#### 規約等

利用規約およびプライバシーポリシーの 内容を確認いただけます。

# FAQ

**Q:無料で使えるの?** A:サービス利用料は無料です(データ通信は有料)

**Q:使い方がよくわかりません** A:トップページ右上の「使い方」ご確認ください

詳しいお問合せ先は・・・

安平町役場 健康福祉課 健康推進グループ

TEL: 0145-29-7071 メール: hoken@town.abira.lg.jp

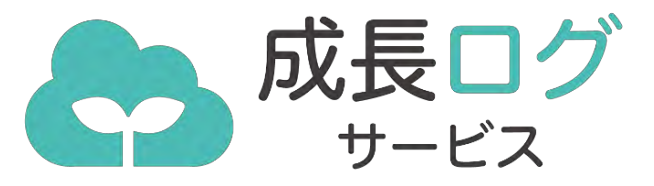

使い方ハンドブック

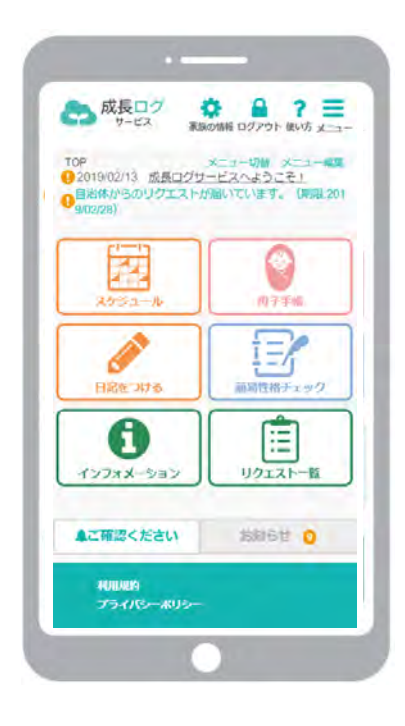

スマホで楽しく!子育てを便利に!

SoftBank

## ②事前準備 成長ログヘアクセスしてみましょう!

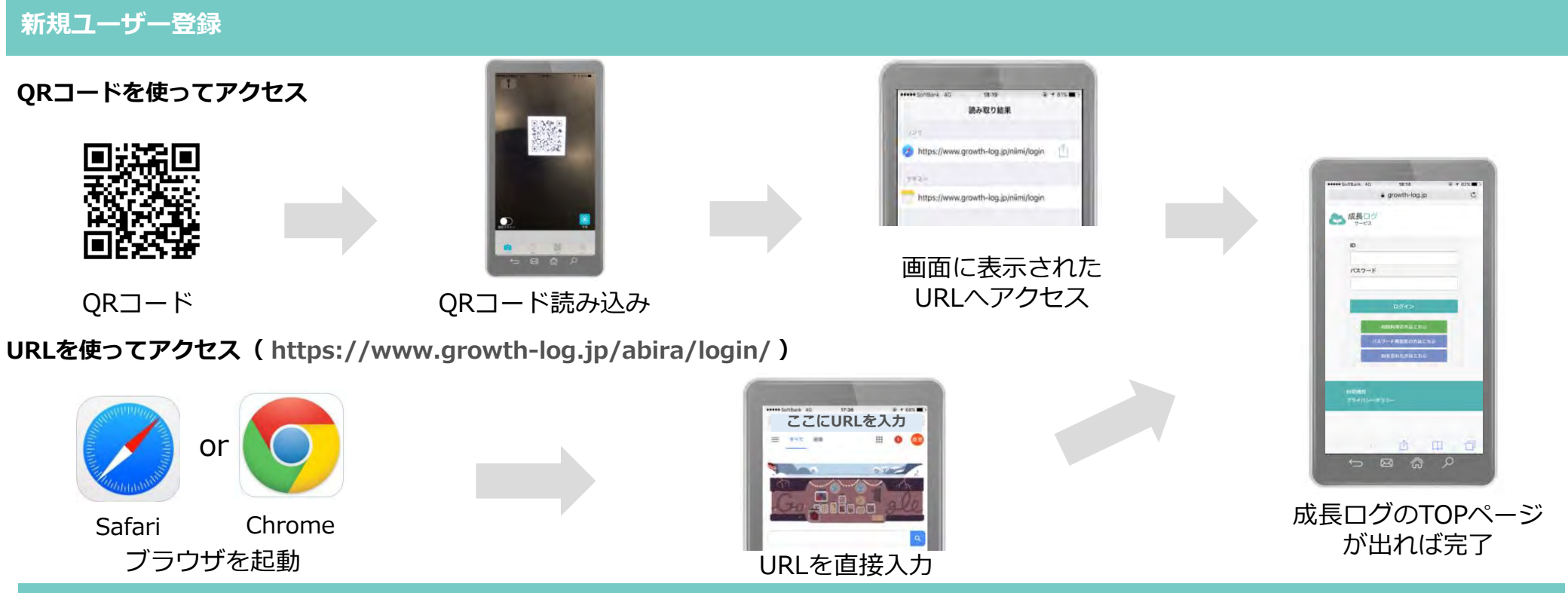

#### ホーム画面への追加

#### iPhoneの場合

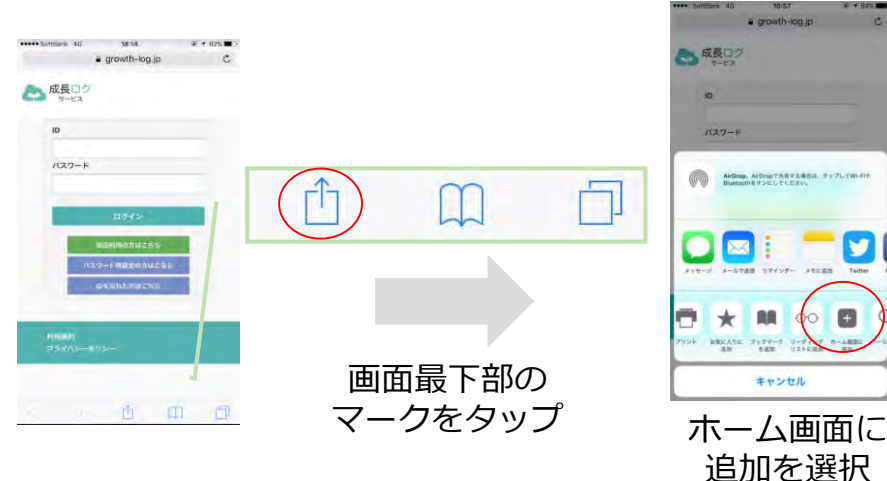

#### Androidの場合

e prowth-log in

y

00 🛨

商業

7177-

キャンセル

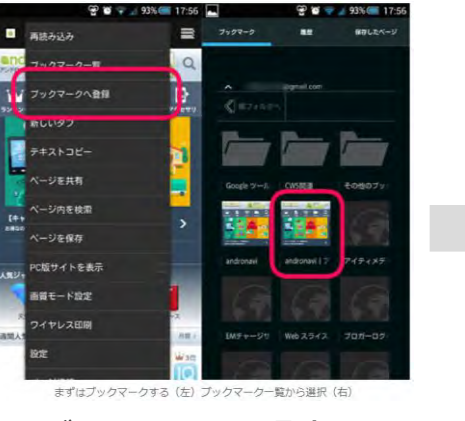

#### 該当サイトを長押しで ブックマークに登録 ショートカット作成

andronavi アンドロイドに楽しさを

新しいタフで聞く

磁業/フォルダ移動

ショートカットを作成

ブックマークを送信

ブックマークを利用

ホームページとして設定

「ショートカットを作成」を選択

リンクを共有

URLEDE-

#### ※Chrome利用の場合

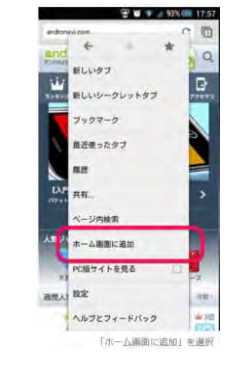

ホーム画面に

追加で簡単作成

### ③ 初期登録 成長ログに登録してみましょう!

#### 新規ユーザー登録 その1

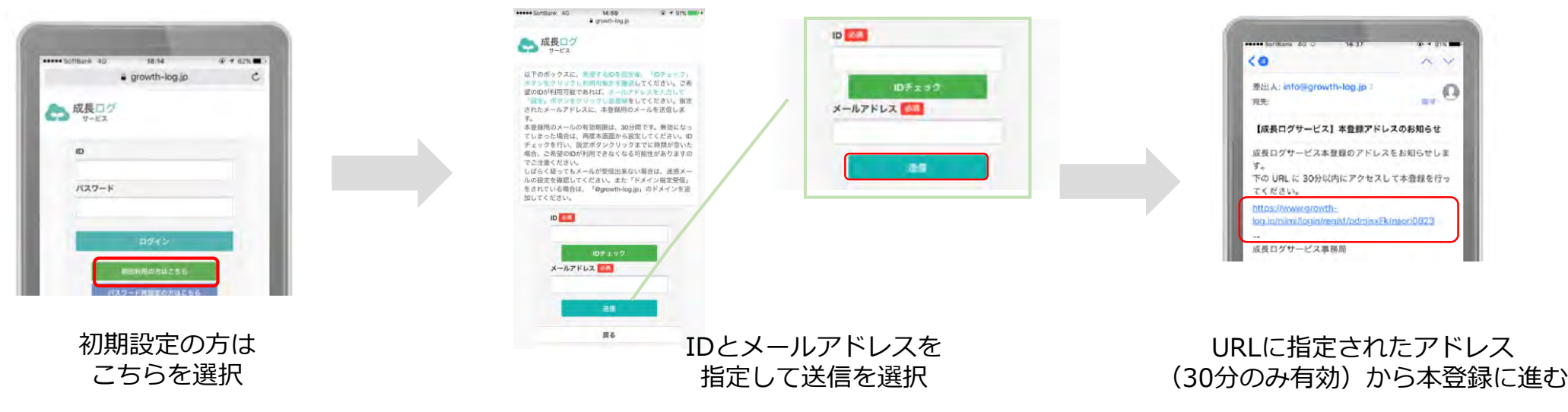

※ドメイン指定受信をされている場合は「@growth-log.jp」のドメインを追加してください。 ※メールが届かない場合、迷惑メールフォルダに振り分けられている場合もあるため、確認してください。

#### 新規ユーザー登録 その2

H- 011

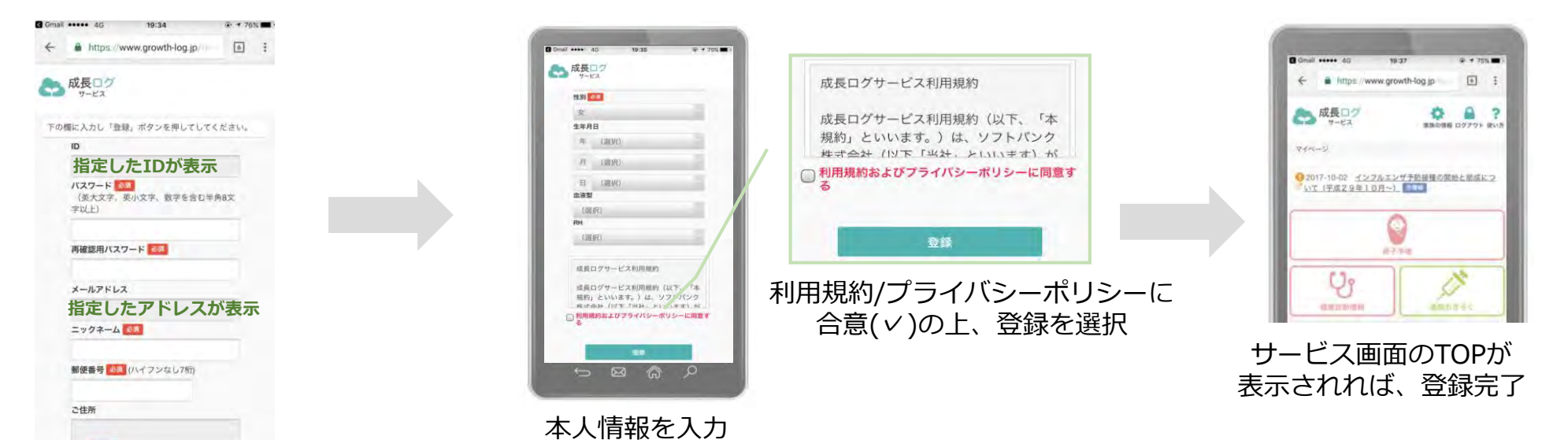

登録お疲れ様でした!続いて、家族情報を登録してみましょう。

## ④ その他 いつものログインにもうひと手間加えると、アクセスが簡単になります!

#### 初回ログインと自動パスワード登録

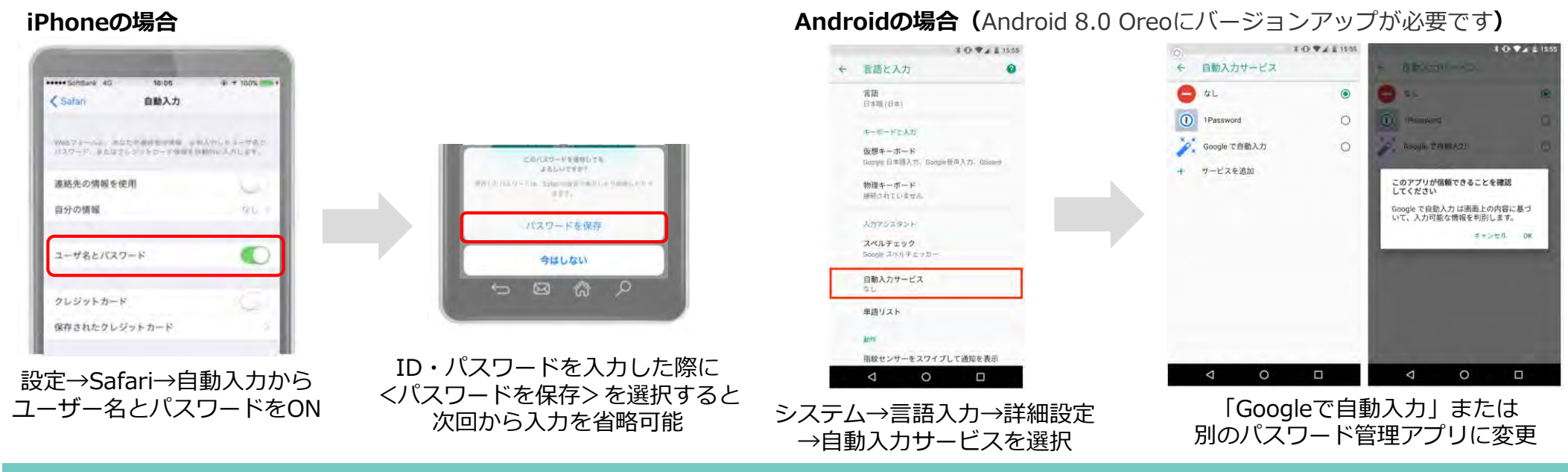

#### ワンタイムパスワード設定の解除

#### 成長ログではセキュリティ基準を担保するため、毎回ログインにワンタイムパスワードが要求されます。

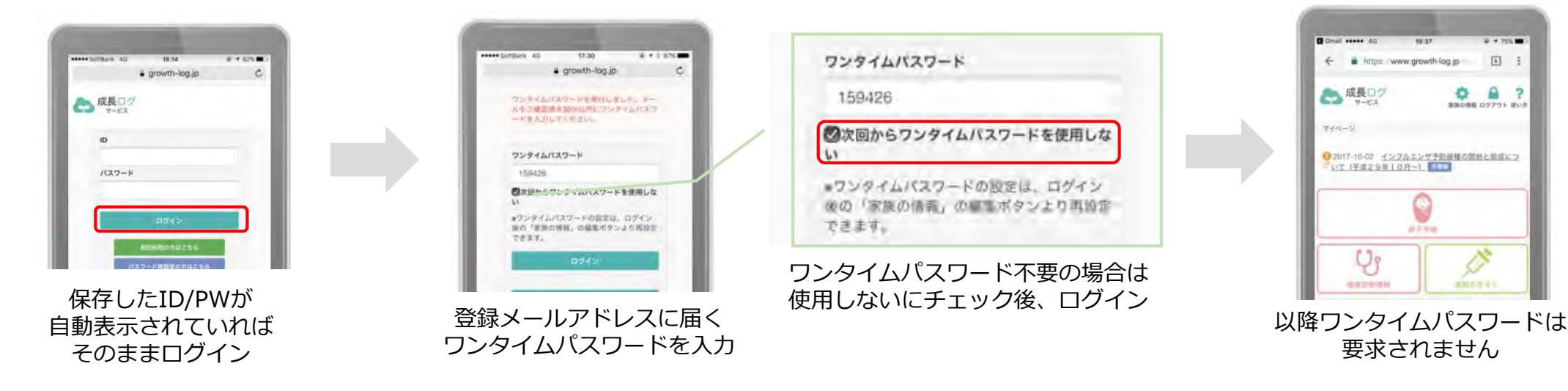